## Электронное декларирование в типовой конфигурации «Бухгалтерия для Беларуси» редакции 1.6. Обмен с Порталом МНС.

## Электронное декларирование

Электронный документооборот осуществляется с использованием Портала МНС (далее – Портал), являющегося информационным ресурсом Министерства по налогам и сборам Республики Беларусь.

В типовой конфигурации «Бухгалтерия для Беларуси» редакции 1.6 для обмена с Порталом электронными счетами-фактурами по НДС (далее – ЭСЧФ) доработаны справочники «Организации», «Учетные записи» для хранения реквизитов, необходимых для обмена регламентированными отчетами с Порталом МНС.

Справочник «Организации:

| 🗍 Организации: Нева ТД 🛛 💶 🗙                                                         |  |  |  |  |
|--------------------------------------------------------------------------------------|--|--|--|--|
| Действия 🗸 📮 🔂 💽 ч Перейти 🗸 Права 💰 Советы ②                                        |  |  |  |  |
| Наименование: Нева ТД Код: 00002                                                     |  |  |  |  |
| Юр. / физ. лицо: Юр. лицо Префикс: ТДН                                               |  |  |  |  |
| Полное наименование: ОДО "Нева ТД"                                                   |  |  |  |  |
| Резидент РБ Страна регистрации: Республика Беларусь ×                                |  |  |  |  |
| Наименование<br>плательщика в<br>платежных поручениях<br>на перечисление<br>налогов: |  |  |  |  |
| Головная организация:                                                                |  |  |  |  |
| Осн. банковский счет: Расчетный в АКБ "АВТ-БАНК"                                     |  |  |  |  |
| Основные Контактная информация Колы Фонлы Локументооборот                            |  |  |  |  |
| Электронный документооборот с ЭСЧФ и МНС                                             |  |  |  |  |
| Использовать встроенный механизм обмена                                              |  |  |  |  |
| Учетная запись: Основная учетная запись                                              |  |  |  |  |
| Настойки ЭСЧФ                                                                        |  |  |  |  |
| Взаимозависимое лицо Использовать юр. адрес если                                     |  |  |  |  |
| Резидент оффшорной зоны не указан пункт погрузки                                     |  |  |  |  |
| Крупные сделки по перечню товаров                                                    |  |  |  |  |
| Крупный плательщик НДС                                                               |  |  |  |  |
| Код филиала (обособленного подразделения):                                           |  |  |  |  |
| ОК Записать Закрыть                                                                  |  |  |  |  |

Справочник «Учетные записи»:

| 🎹 Форма: Созд                     | ание *                                                  |              | ×  |
|-----------------------------------|---------------------------------------------------------|--------------|----|
| Действия 👻 🌉                      | 🔤 🔂 Перейти 👻 ②                                         |              |    |
| Наименование:                     | Основная                                                |              |    |
| Назначение                        |                                                         | « » ·        | •  |
| <ul> <li>для документо</li> </ul> | юборота с ЭСЧФ и с МНС 🛛 только с ЭСЧФ 🔵 только с МН    | С            |    |
| Адрес сервиса об                  | мена электронными счетами-фактурами                     | « » ·        | •  |
| https://ws.vat.gov                | r.by:443/InvoicesWS/services/InvoicesPort               |              |    |
| Авторизация на по                 | ортале электронных счетов-фактур                        | « » ·        | •  |
| Идентификатор о                   | ткрытого ключа: AAAA BBBB CCCC DDDD EEEE FFFF 0000 1111 | 22           |    |
| Пароль к контейн                  | еру сертификатов:                                       |              |    |
| Доступ к серверу                  | MHC                                                     | « » ·        | •  |
| Адрес сервера:                    | portal nalog.gov.by                                     |              |    |
| Порт:                             | 443 Проверить соединение                                |              |    |
| Сертификаты                       |                                                         | « » ·        | •  |
| Сертификат подл                   | иси деклараций: (qWerTYUipOASdFgHJkIZXcVbnm12Y=)        |              |    |
| Прокси-сервер                     |                                                         | « » ·        | •  |
| Использовать                      | прокси-сервер Тип прокси-сервера:                       | ×            |    |
| Адрес:                            | Порт:                                                   |              |    |
| Пользователь:                     | Пароль:                                                 |              |    |
| Пользователи                      |                                                         | <b>*</b> * * | •  |
| 🗌 Абдулов Юри                     | ий Владимирович                                         |              |    |
| И Администр                       | атор                                                    | e            |    |
| Иванцова Ли                       | илия Евгеньевна                                         |              |    |
| Парионов И                        | .П.<br>* Солосони                                       |              |    |
| О литта Андре                     | 20 CCD/14                                               | V.           |    |
|                                   | OK Sankcare 3                                           | lakoti       | Th |
|                                   |                                                         | andboi       |    |

## Обмен с Порталом Министерства по налогам и сборам Республики Беларусь

Перед началом работы с порталом Министерства по налогам и сборам Республики Беларусь из 1С следует установить актуальную версию криптографического программного обеспечения. Ссылки на актуальные версии располагаются на Портале МНС по адресу http://www.portal.nalog.gov.by/web/nalog/home

Установка настроек для доступа к порталу МНС из 1С осуществляется в настройках организации

| 📋 Организации: ЗАО                                                                   | "МиСофт НВП" *                                                                                                    | _ 🗆 ×            |
|--------------------------------------------------------------------------------------|----------------------------------------------------------------------------------------------------|------------------|
| Действия 🗸 🛃 💽                                                                       | 👌 🐑 т Перейти т Права 💰 Советы 📀                                                                                                    |                  |
| Наименование:<br>Юр. / физ. лицо:                                                    | ЗАО "МиСофт НВП"<br>Юр. лицо Префикс: МСК                                                                                           | Код: 00001       |
| Полное наименование:                                                                 | Закрытое акционерное общество "МиСофт НВП"                                                                                          |                  |
|                                                                                      | <ul> <li>Резидент РБ Страна регистрации: Республика Беларус</li> <li>отделение иностранной организации (зависимый агент)</li> </ul> | ь х              |
| Наименование<br>плательщика в<br>платежных поручениях<br>на перечисление<br>налогов: | ЗАО "МиСофт НВП"                                                                                                    |                  |
| Головная организация:                                                                |                                                                                                    | <b>▼</b> X       |
| Осн. банковский счет:                                                                | Расчетный в АКБ "АВТ-БАНК"                                                                                                    | ×                |
| Основные Контак                                                                      | тная информация Коды Фонды Документооборот                                                                                          | <u> </u>         |
| Электронный докум                                                                    | ентооборот с ЭСЧФ и МНС                                                                                                    |                  |
| Использовать встро                                                                   | енный механизм обмена                                                                                                    |                  |
| Учетная запись: Осно                                                                 | вная учетная запись                                                                                                    | ×Q               |
| Настройки ЭСЧФ                                                                       |                                                                                                    | Выбрать (F4      |
| Взаимозависимое лиц                                                                  | о Использовать ю                                                                                                    | р. адрес если    |
| Резидент оффшорной :                                                                 | зоны                                                                                                    |                  |
| Крупные сделки по пер                                                                | ечню товаров не указан пункт                                                                                                    | разгрузки        |
| Крупный плательщик Н                                                                 |                                                                                                    |                  |
| Код филиала (обособле                                                                | енного подразделения):                                                                                                    |                  |
|                                                                                      | ОК З                                                                                                    | Записать Закрыть |

Учетная запись определяет местонахождение портала МНС, возможный пароль доступа к контейнеру сертификатов, и перечень пользователей, которые используют данную учетную запись.

Учетных записей может быть несколько для одной организации. В таком случае перед отправкой электронных деклараций необходимо выбрать одну из учетных записей и указать ее в карточке организации.

| 🛗 Форма: Создание * 📃 🗆 🗙                                                 |
|---------------------------------------------------------------------------|
| Действия 👻 🌉 🔂 Перейти 👻 ②                                                |
| Наименование: Основная                                                    |
| Назначение « » 🔻                                                          |
| Эдля документооборота с ЭСЧФ и с МНС Отолько с ЭСЧФ Отолько с МНС         |
| Адрес сервиса обмена электронными счетами-фактурами 🛛 🔦 🛪 🔻               |
| https://ws.vat.gov.by:443/InvoicesWS/services/InvoicesPort                |
| Авторизация на портале электронных счетов-фактур « » 🔻                    |
| Идентификатор открытого ключа: АААА BBBB CCCC DDDD EEEE FFFF 0000 1111 22 |
| Пароль к контейнеру сертификатов:                                         |
| Доступ к серверу МНС « » 👻                                                |
| Адрес сервера: portal.nalog.gov.by                                        |
| Порт: 443 Проверить соединение                                            |
| Сертификаты « » 🔻                                                         |
| Сертификат подписи деклараций: qWerTYUipOASdFgHJklZXcVbnm12Y=             |
|                                                                           |
| Прокси-сервер « » 🔻                                                       |
| Использовать прокси-сервер Тип прокси-сервера:                            |
| Адрес: Порт:                                                              |
| Пользователь:                                                             |
| Пользователи « » 🔻                                                        |
| 🗌 Абдулов Юрий Владимирович 🔺                                             |
| Администратор                                                             |
| Иванцова Лилия Евгеньевна                                                 |
| Парионов И.П.                                                             |
| 🔲 Литта Андрей Сергеевич 🔍                                                |
|                                                                           |
| ОК Записать Закрыть                                                       |

При создании новой учетной записи можно выбрать один из трех вариантов ее назначения:

- «для документооборота с ЭСЧФ и МНС» учетная запись используется и для документооборота с порталом МНС, и для документооборота с порталом ЭСЧФ, при этом используется один сертификат и один пароль доступа к контейнеру сертификатов;
- «только с MHC» учетная запись используется только для документооборота с порталом MHC;

 «только с ЭСЧФ» - учетная запись используется только для документооборота с порталом ЭСЧФ (более подробно можно почитать в файле «Электронные счета-фактуры по НДС.docx» входящем в комплект поставки).

Адрес и порт сервера МНС для электронного документооборота заполняются автоматически. Сертификат подписи деклараций необходимо выбрать из числа сертификатов, установленных на данном компьютере по кнопке — - появится форма выбора сертификатов, эти данные тогда достаточно указать однократно. Если же оставить поле «Сертификат подписи деклараций» пустым, то при попытке взаимодействия с порталом каждый раз будет появляться форма выбора сертификата.

| Форма                               |                              |                 |  |  |  |
|-------------------------------------|------------------------------|-----------------|--|--|--|
| 2                                   |                              |                 |  |  |  |
| Кем выдан                           | Кому выдан                   | Действителен до |  |  |  |
| Корневой удостоверяющий центр РУП " | ЗАО "МИСОФТ НВП", ЗАО "МИСОФ | 10.05.2018      |  |  |  |
|                                     |                              |                 |  |  |  |
|                                     |                              |                 |  |  |  |
|                                     |                              |                 |  |  |  |
|                                     |                              |                 |  |  |  |
|                                     |                              |                 |  |  |  |
|                                     |                              |                 |  |  |  |
| Пароль:                             |                              |                 |  |  |  |
|                                     |                              |                 |  |  |  |
|                                     |                              | Выбрать         |  |  |  |

В форме выбора сертификатов достаточно нажать на нужный сертификат, указать пароль при его наличии и нажать «Выбрать». После этого автоматически заполнится поле «Сертификат подписи деклараций».

По нажатию на кнопку «Проверить соединение» осуществляется проверка соединения с порталом МНС. В случае успешно установленного соединения – в служебных сообщениях отобразится УНП организации, от имени которой устанавливается соединение. Для проверки соединения обязательно нужно подключить к компьютеру ключ ЭЦП. Документооборот осуществляется из формы «Регламентированная и финансовая отчетность», которая располагается «Отчеты» - «Регламентированная отчетность»

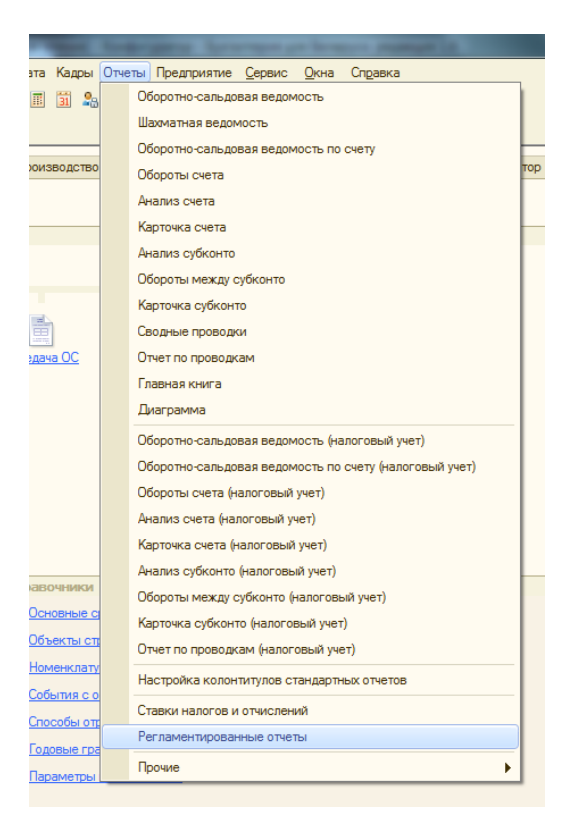

В форме «Регламентированная и финансовая отчетность» на закладке «Журнал отчетов» отображаются все отчеты сформированные организацией за указанный период.

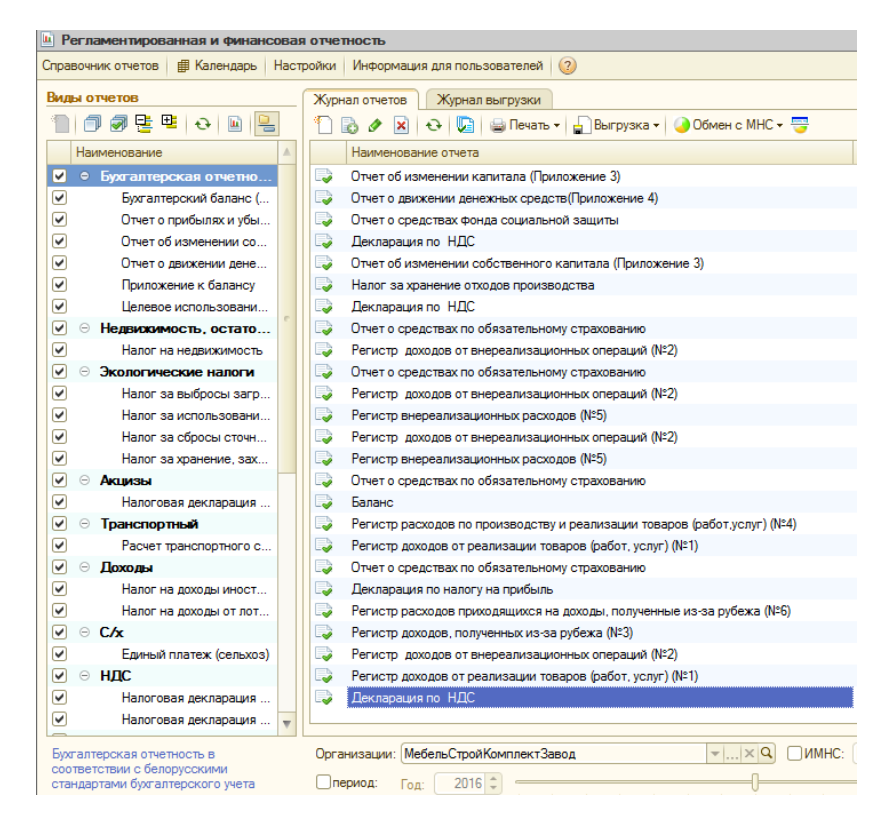

В актуальном релизе поддерживается возможность документооборота отчетов «Налоговая декларация по НДС» и «Налоговая декларация по налогу на прибыль». Имеется возможность одновременной отправки нескольких отчетов – для этого по кнопке 🕼 включается режим групповой работы со списком отчетов, после чего появляется возможность проставлять галочки напротив те отчетов, которые необходимо отправить.

| 🥥 Обмен с MHC 🗸 😇 |                      |  |  |  |
|-------------------|----------------------|--|--|--|
| Ľø                | Проверить соединение |  |  |  |
| <b>)</b>          | Отправить            |  |  |  |
| 📩                 | Получить ответ       |  |  |  |

Для электронного документооборота обязательно необходимо соединение с интернетом и ключ ЭЦП. Электронный документооборот осуществляется посредством блока Обмен с МНС - Данный блок содержит три основных действия:

- «Проверить соединение» осуществляет проверку соединения с порталом МНС;
- «Отправить» осуществляет отправку регламентированной отчетности на портал МНС, получение ответа сервера;
- «Получить ответ» осуществляет получение ответа от инспектора МНС.

Кнопка 🧮 включает и отключает видимость панели обмена.

Перед отправкой необходимо проверить соединение. В случае, если соединение получилось установить, пользователь увидит в окне служебных сообщений УНП своей организации.

Для отправки необходимо выбрать одну или несколько деклараций и нажать «Отправить». В случае успешного получения декларации порталом МНС – в окне служебных сообщений появится текст «Ответ сервера получен», а строка в журнале отчетов сменит свой цвет на синий. В панели обмена появится информация об ответе сервера, при этом в графе состояние будет указано «Отправлен и получен».

|      | Декла  | рация по НДС           | Ноябрь 2016 г. МебельСтройКомплект 107 П Отправлен и получен                                                                                                    | W |
|------|--------|------------------------|----------------------------------------------------------------------------------------------------|---|
| Пери | иод 🚊  | Состояние              | Комментарий                                                                                                    |   |
| 09.1 | 1.2016 | Отправлен и<br>получен | УНП 111111111 Подтверждение о приеме налоговой декларации (расчета) по налогам, сборам (пошлинам) и документов,<br>прилагаемых к налоговой декларации, без ошибок форматно-логического контроля Министерство по налогам и сборам<br>Республики Беларусь подтверждает получение 08.11.2016 налоговой декларации (расчета) по налогу на добавленную<br>стоимость и прилагаемых документов в виде электронного документа, без ошибок форматно-логического контроля. |   |

Для получения ответа инспектора необходимо периодически нажимать «Получить ответ» - при этом будет осуществляться поиск ответа инспектора для всех деклраций с состоянием «Отправлен и получен». В случае успешного получения и расшифровки ответа инспектора – в окне служебных сообщений появится текст «Ответ инспектора получен» », а строка в журнале отчетов сменит свой цвет на зеленый. В панели обмена появится информация об ответе инспектора , при этом в графе

## состояние будет указано «Проверен».

|      | Декла   | рация по НДС           | Ноябрь 2016 г.                                                                                                    | МебельСтройКомплект 107                                                                                                    | п                                          | Проверен                                                                                                    |    |
|------|---------|------------------------|----------------------------------------------------------------------------------------------------|----------------------------------------------------------------------------------------------------|--------------------------------------------|----------------------------------------------------------------------------------------------------|----|
|      |         |                        |                                                                                                    |                                                                                                    |                                            |                                                                                                    | W  |
| _    |         |                        |                                                                                                    |                                                                                                    |                                            |                                                                                                    | _  |
| Пер  | риод 💻  | Состояние              | Комментарий                                                                                                    |                                                                                                    |                                            | 4                                                                                                    | ۸. |
| 09.  | 11.2016 | Отправлен и<br>получен | УНП 11111111 Подтверждение о приеме налоговой декларации (расчета) по налогам, сборам (пошлинам) и документов,<br>прилагаемых к налоговой декларации, без ошибок форматно-логического контроля Министерство по налогам и сборам<br>Республики Беларусь подтверждает получение 08.11.2016 налоговой декларации (расчета) по налогу на добавленную<br>стоимость и прилагаемых документов в виде электронного документа, без ошибок форматно-логического контроля. |                                                                                                    |                                            | c                                                                                                    |    |
| 14.1 | 11.2016 | Проверен               | УНП 111111111 Подтверждение о приеме на<br>прилагаемых к напоговой декларации, с оши<br>Первомайскому району г. Минска подтверж<br>добавленную стоимость и прилагаемых доку                                                                                                    | поговой декларации (расчета) по<br>юками Инспекция Министерства<br>дает получение 08.11.2016 налого<br>ментов в виде электронного док | налогам<br>по налог<br>вой дек<br>умента ( | а, сборам (пошлинам) и документов,<br>там и сборам Республики Беларусь по<br>ларации (расчета) по налогу на<br>с ошибками.Описание ошибок: . | v  |

Повторная отправка декларации со статусом «Отправлен и получен» или «Проверен» невозможна.

Доступна также сохранение отчетности в xml-формате для импорта в программу eDeclaration .